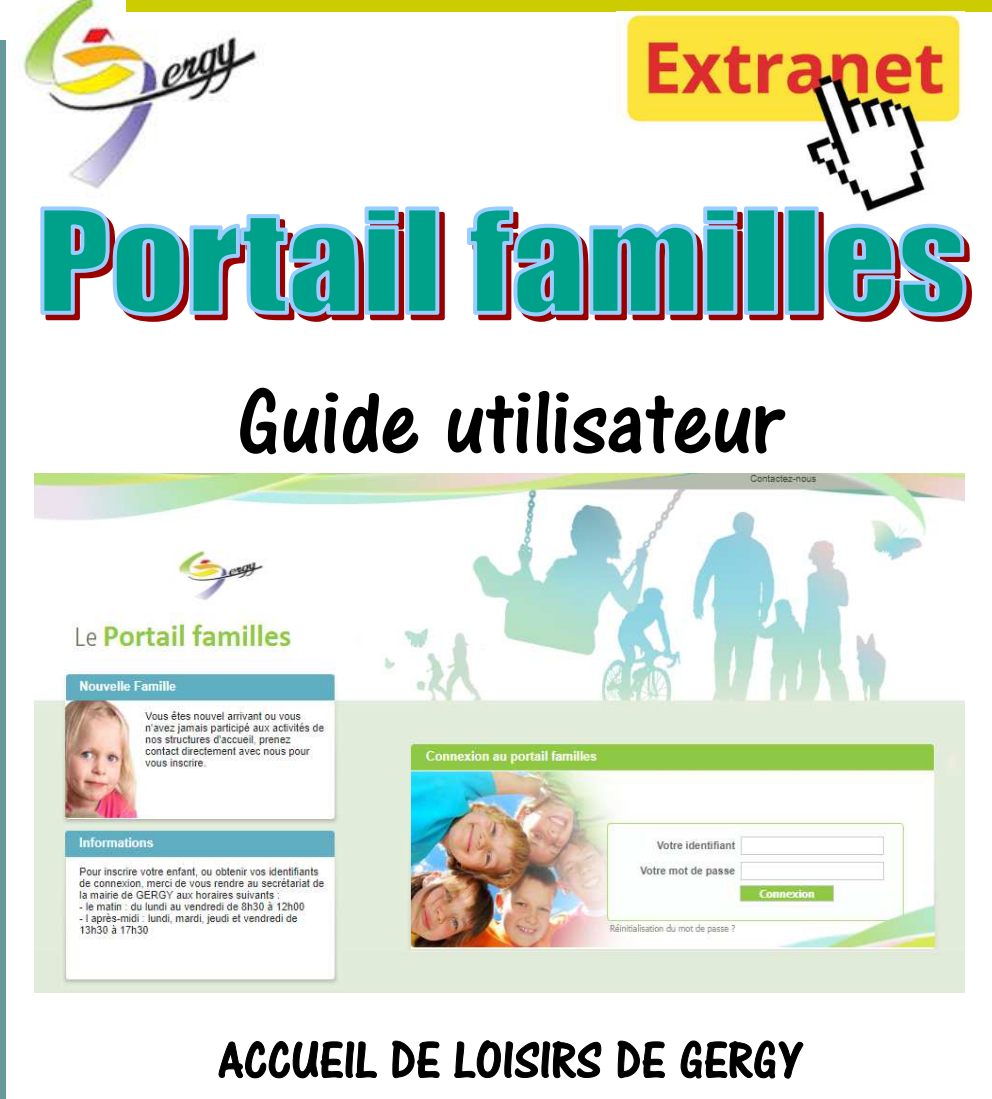

39 grande Rue 71590 GERGY

#### Renseignements et inscriptions :

MAIRIE DE GERGY 41 grande Rue 71590 GERGY Tel : 03.85.98.12.93 - mail : p.varrault@gergy.fr

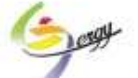

L'accueil de loisirs de GERGY a mis en place un service « portail familles » à destination des familles dont les enfants fréquentent ce service pendant les temps périscolaires, le mercredi et les petites vacances scolaires.

En accédant à votre dossier, vous disposez d'une information complète sur vos inscriptions et vos réservations. Vous pourrez inscrire votre enfant aux activités proposées, communiquer avec la structure ou consulter les documents mis à votre disposition par l'accueil.

Grâce à votre identifiant et votre mot de passe personnels, vous pouvez vous connecter en toute sécurité sur votre compte famille. Vous pourrez formuler vos demandes en ligne et effectuer vos demandes de réservations aux activités proposées par la structure.

Toutes les inscriptions de l'enfant sont récapitulées sur un même écran à partir duquel vous accédez à l'historique des inscriptions (réservations, liste d'attente etc.).

Les demandes d'attestations d'inscriptions aux activités peuvent être effectuées directement en ligne.

Bonne navigation!

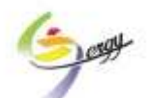

### 1 - Vous connecter

Après avoir initialisé votre mot de passe à l'aide du mail que vous recevrez à la suite de votre inscription, rendez-vous à l'adresse du site : https://portail2.aiga.fr/index.php5?client=01232

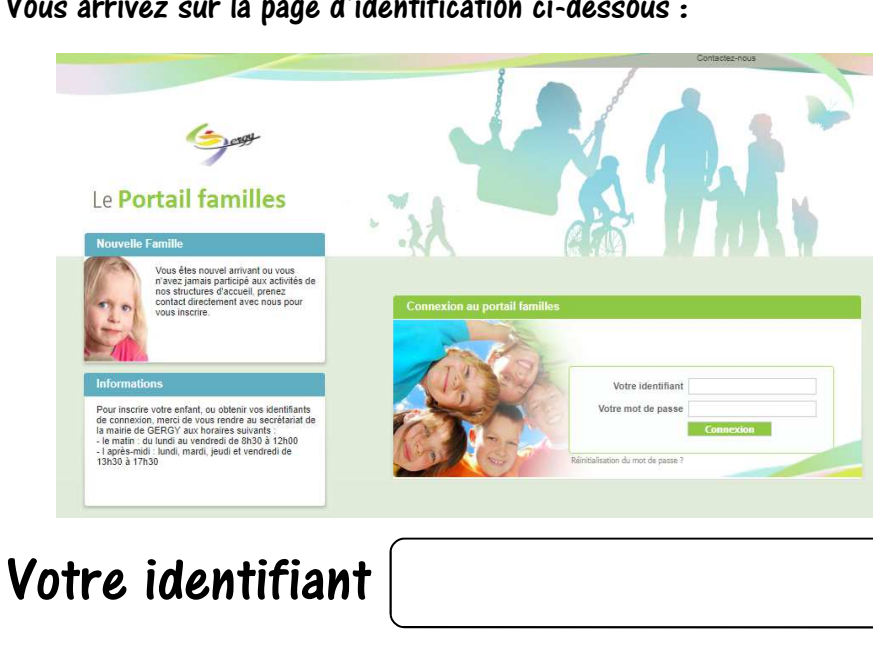

Vous arrivez sur la page d'identification ci-dessous :

Votre mot de

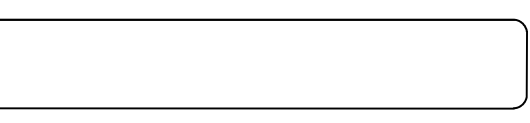

passe

Saisissez votre identifiant et votre mot de passe, puis « connexion ».

### 2 - La page d'accueil

A partir de cette page, vous aurez accès à différents menus, ainsi qu'aux documents que la structure pourra mettre à votre disposition. Vous aurez également la possibilité de nous transmettre des documents via cette page.

Nous vous listons dans les pages qui suivent les fonctionnalités proposées ...

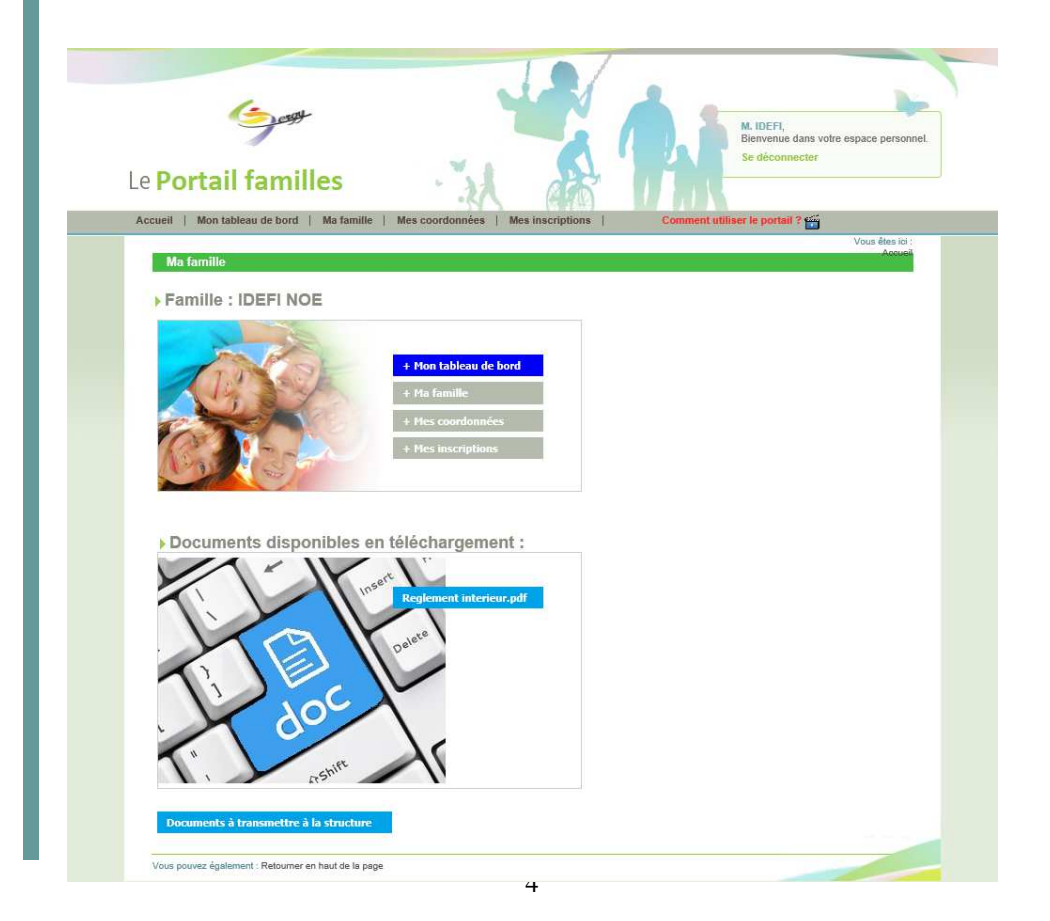

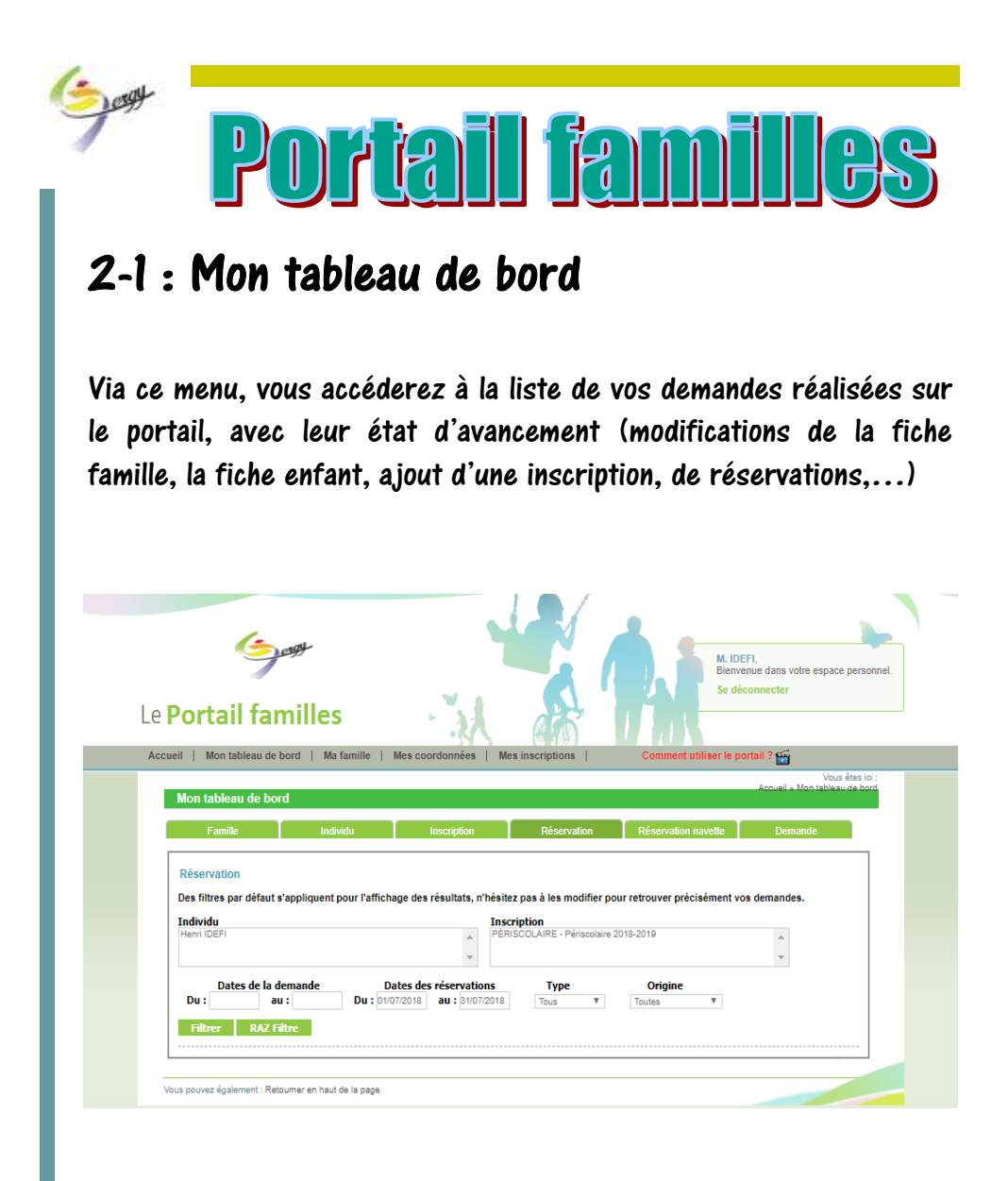

### 2 - 2 Ma famille

Vous y trouverez la liste des enfants de votre foyer inscrits à la structure.

Vous pouvez consulter les informations les concernant, ainsi que la liste des personnes autorisées à venir les chercher à la structure.

Les modifications de ces informations, de même que l'ajout d'un enfant, ne peuvent pas se faire directement sur le portail, un dossier et une autorisation doivent être remis en mairie.

L'ajout d'une personne autorisée à venir chercher votre enfant s'effectue uniquement par écrit et avec votre signature.

| e Port       | ail familles                | · jl                   | etter 1                 | Se déconnec                   | ter                 |
|--------------|-----------------------------|------------------------|-------------------------|-------------------------------|---------------------|
| iccueil   Mo | on tableau de bord   Ma fam | ille   Mes coordonnées | Mes inscriptions        | Comment utiliser le portail ? | Vous êtes ic        |
| Ma fam       | ille                        |                        |                         |                               | Accueil • Ma famili |
| đ            | Henri IDEFI                 |                        |                         |                               |                     |
| ~            | Age: 8 an(s)                | Né le : 06/07/2009     | Sexe : Masculin         |                               |                     |
|              | Modifier mes informations   | Nouvelle inscription   | Inscriptions en attente | Inscriptions en cours         |                     |
|              |                             |                        |                         |                               |                     |
| 0            | Candi IDEFI                 |                        |                         |                               |                     |
| Ŧ            | Age: 7 an(s)                | Née le : 18/03/2011    | » Sexe : Féminin        |                               |                     |
|              | Modifier mes informations   | Nouvelle inscription   | Inscriptions en attente | Inscriptions en cours         |                     |
|              |                             |                        |                         |                               |                     |
|              |                             |                        |                         |                               | A 4                 |

| <b>3 Mes coordo</b><br>nt les informations connues            | nnées                                                                  |
|---------------------------------------------------------------|------------------------------------------------------------------------|
| nt les informations connues                                   |                                                                        |
| nt les informations connues                                   |                                                                        |
|                                                               | ; telles que déclarées sur votre dossier                               |
| ription.                                                      | ar cortainea da caa informationa                                       |
| pouvez consumer et mourite                                    | a certaines de ces intormations.                                       |
| 1- 1                                                          |                                                                        |
| Jugh                                                          | M. IDEFI,<br>Bienvenue dans votre espace perso                         |
| Le Portail familles                                           | Se déconnecter                                                         |
| Accueil   Mon tableau de bord   Ma famille   Mes co           | oordonnées   Mes inscriptions   Comment utiliser le portail ?          |
| Mes coordonnées                                               | Vous êtes ie<br>Aceueil - Mes Coordonné                                |
| Responsable du fover : M. IDEFI                               | NOE                                                                    |
| Adresse : GRANDE RUE 71590 GERGY                              |                                                                        |
| Coordonnées                                                   |                                                                        |
| Email *                                                       |                                                                        |
| Tél domicile 01.23.45.67.8<br>Portable Parent 1 06.06.06.06.0 | 89<br>06 Portable Parent 2 07.07.07.07                                 |
| Nom de l'allocataire IDEFLAIGA<br>Rénime allocataire CAF      | 21 Tel uavan parent 2 01.02.03.04.05                                   |
| Numéro allocataire 012345                                     |                                                                        |
| Consulter / Modifier mes coordonnées                          |                                                                        |
| * La modification du mail doit se faire directement à la      | structure.                                                             |
|                                                               |                                                                        |
|                                                               | E CA                                                                   |
| Accueil   Mon tableau de bord   Ma famille   Me               | es coordonnées   Mes inscriptions   Comment utiliser le portail ? 🞬    |
| Consultation / Modification des coordonne                     | Vi<br>écs Acousil - Mes Coordonnées - Consultation / Modification de c |
| [ Le Parent 1 - Responsable du fover ]                        | [ Le Parent 2 - Responsable du fover ]                                 |
| Civilité * : M.                                               | Civilité * : Mme                                                       |
| Nom * : IDEFI<br>Prénom * : NOE                               | Nom * :  DEF <br>Prénom :  AIGA                                        |
| N° et rue * : GRANDE RUE                                      | Tél. travail : 01.02.03.04.05                                          |
| Complément :<br>CP * : 71590                                  | N° et rue * : GRANDE RUE                                               |
| Ville * : GERGY                                               | Complément :                                                           |
| Tél. famille * : 01.23.45.67.89                               | Ville *: GERGY                                                         |
| Tél. travail : 09.87.65.43.21                                 |                                                                        |
| Régime CAE                                                    |                                                                        |
| Allocataire *: CAP                                            |                                                                        |
|                                                               |                                                                        |
| Allocataire/MSA 012345                                        |                                                                        |

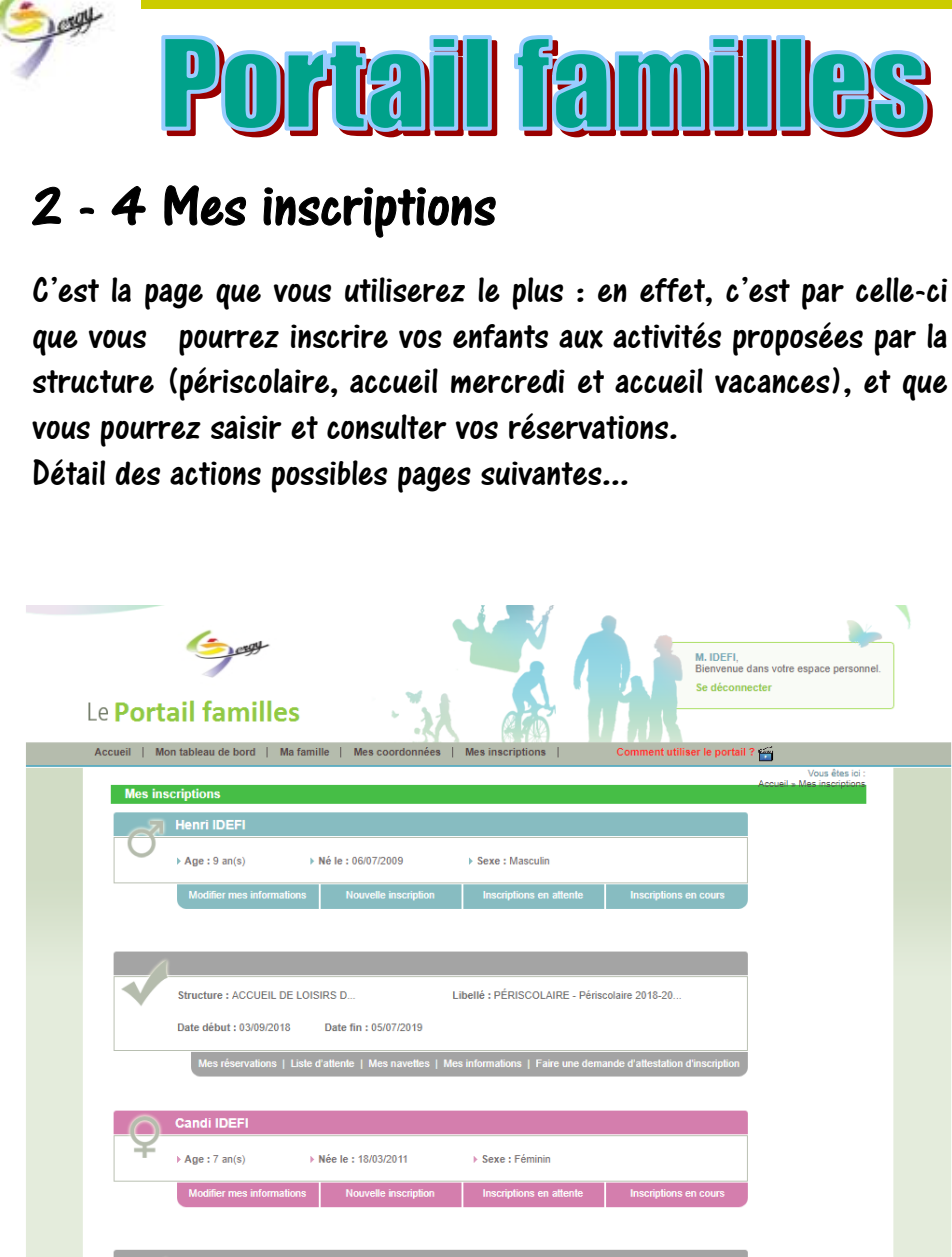

Libellé : MERCREDI - Mercredi 2018-2019

Structure : ACCUEIL DE LOISIRS D...

Date début : 05/09/2018

Date fin : 03/07/2019

| ( ale                                                                                                    |
|----------------------------------------------------------------------------------------------------|
| <b>Portail familles</b>                                                                                                    |
| 2 - 4 - 1 Nouvelle inscription                                                                                                    |
| Accueit       Mon tableau de bord       Ma famille       Mes coordonnées       Mes inscriptions       Comment utiliser le portail ? 😭                                                                                                    |
| Mes inscriptions  Mes inscriptions  Mean i IDEFI  Age : 8 an(s)  Nei le : 06/07/2009  Sexe : Masculin  Modifier mes informations  Nouvelle inscription  inscriptions en cours                                                                                                    |
| Vous pouvez demander à inscrire votre enfant pour un nouveau temps d'accueil :<br>le mercredi, les vacances scolaires,<br>Votre demande sera traitée par nos services <b>le lendemain de son envoi,</b> et dès<br>lors vous pourrez faire vos réservations.                                                                                                    |
| Le Portail familles  Accueil Montableau de bord Matanile Mes coordonnies Mes inscriptions  Comment utiliser le portail ? ##                                                                                                    |
| Vous étes iol :         Demander une nouvelle inscription         Choix de la Structure * :         Accuelle Ma Ennille - Nouvelle inscription         Choix de la Structure * :         Accuelle Ma Ennille - Nouvelle inscription         Choix de la Structure * :         Accuelle Ma Ennille - Nouvelle inscription         Choix de la Structure * :         Accuelle - Na Ennille - Nouvelle inscription         Choix de la Activité * :         Mercoredi et vacances         Choix de la Période * :         Mercoredi 2018-2019         Période d'inscription du 05/09/2018 au 03/07/2019 |
| Mémo pour les inscriptions :                                                                                                    |
| Enregistrer Demande Annuler                                                                                                    |

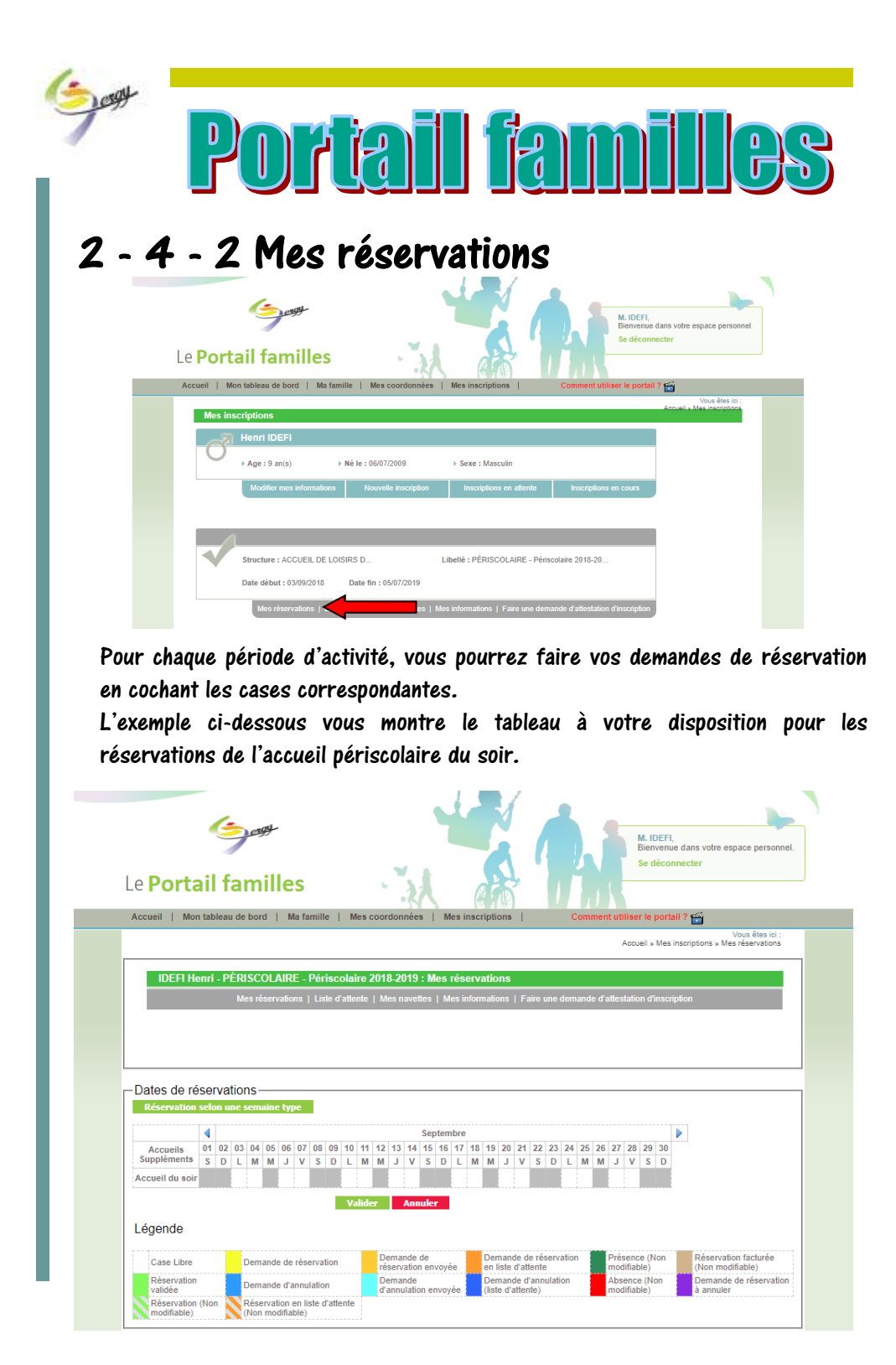

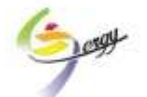

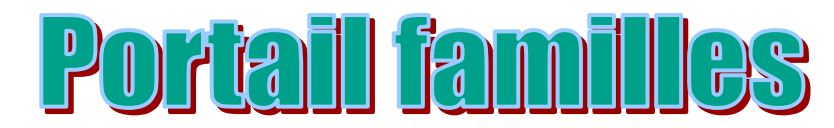

Voici un exemple de demande de réservation du 3 au 11 septembre pour de l'accueil périscolaire lundi et mardi.

Attention, les dates limites d'inscription sont paramétrées sur le portail, les réservations (ou annulations) ne sont plus possibles une fois le délai dépassé.

| e <b>Port</b> a                                                                                                | ail                     | f                     | aı                      | m                     | il              | le              | es                                    |                  |         |         |               |         |               | 5                               |        |                         | ł                          |    |               |                |     | 6       |                           | 24                          |         | 5         |         |                               | 4                   |                         |                 |          |     |         |                      |                       | M<br>Bi<br>Se | IDE<br>enve<br>déc             | FI,<br>nue<br>onr | da   | ins<br>te | r                  | tre   | e    | sp                  | ac          | e p                | per              | 50        | nn   |
|----------------------------------------------------------------------------------------------------|-------------------------|-----------------------|-------------------------|-----------------------|-----------------|-----------------|---------------------------------------|------------------|---------|---------|---------------|---------|---------------|---------------------------------|--------|-------------------------|----------------------------|----|---------------|----------------|-----|---------|---------------------------|-----------------------------|---------|-----------|---------|-------------------------------|---------------------|-------------------------|-----------------|----------|-----|---------|----------------------|-----------------------|---------------|--------------------------------|-------------------|------|-----------|--------------------|-------|------|---------------------|-------------|--------------------|------------------|-----------|------|
| ccueil   Ma                                                                                                    | n tab                   | leau                  | de                      | bor                   | d               |                 | Ma                                    | fan              | nille   |         | N             | les     | coc           | ordo                            | nn     | ées                     | •                          | Ê  | Me            | es             | in  | sci     | rip                       | tio                         | n       | 3         | L       |                               | ľ                   |                         |                 | Cor      | nп  | ner     | it ul                | tilis                 | er            | e po                           | rtai              | 1?   | É         | Ĭ                  |       |      |                     |             |                    |                  |           |      |
|                                                                                                    |                         |                       |                         |                       |                 |                 |                                       |                  |         |         |               |         |               |                                 |        |                         |                            |    |               |                |     |         |                           |                             |         |           |         |                               |                     |                         |                 |          |     |         |                      | Ao                    | uei           | » M                            | es in             | nsor | ipt       | ions               | 5 × 1 | Me   | V<br>es             | ou<br>ré:   | s êt               | tes<br>vat       | ici       | s    |
| IDEELU                                                                                                    |                         |                       |                         |                       | ~ 1             |                 |                                       |                  |         |         |               |         |               |                                 |        | 10                      |                            |    |               |                |     |         |                           |                             |         |           |         |                               |                     |                         |                 |          |     |         |                      |                       |               |                                |                   |      |           |                    |       |      |                     |             |                    |                  |           |      |
| IDEFI H                                                                                                    | enri                    | - PI                  | -RI                     | sc                    |                 |                 | ٢F                                    | - P              | 'éri    | SCO     | olai          | re      | 20            | 18-                             | 20     | 9                       | : ^                        | Лe | S I           | rés            | se  | rv      | ati                       | io                          | ns      | ;         | _       | _                             | _                   | _                       | _               | _        | _   | _       | _                    | _                     | _             | _                              |                   | _    | _         | _                  | _     | _    | _                   | _           | _                  | _                | _         |      |
|                                                                                                    |                         |                       | Me                      | :s re                 | ser             | vati            | ons                                   |                  | LIST    | e a'    | atte          | nte     | 1             | Mes                             | na     | ven                     | es                         | U  | Me            | es             | INT | om      | ma                        | üΟ                          | ns      |           | Fa      | iire                          | un                  |                         | aer             | nar      | ae  | dia     | atte                 | sta                   | ion           | arins                          | cnp               | nioi | n         |                    |       |      |                     |             |                    |                  |           |      |
|                                                                                                    |                         |                       |                         |                       |                 |                 |                                       |                  |         |         |               |         |               |                                 |        |                         |                            |    |               |                |     |         |                           |                             |         |           |         |                               |                     |                         |                 |          |     |         |                      |                       |               |                                |                   |      |           |                    |       |      |                     |             |                    |                  |           |      |
|                                                                                                    |                         |                       |                         |                       |                 |                 |                                       |                  |         |         |               |         |               |                                 |        |                         |                            |    |               |                |     |         |                           |                             |         |           |         |                               |                     |                         |                 |          |     |         |                      |                       |               |                                |                   |      |           |                    |       |      |                     |             |                    |                  |           |      |
|                                                                                                    |                         |                       |                         |                       |                 |                 |                                       |                  |         |         |               |         |               |                                 |        |                         |                            |    |               |                |     |         |                           |                             |         |           |         |                               |                     |                         |                 |          |     |         |                      |                       |               |                                |                   |      |           |                    |       |      |                     |             |                    |                  |           |      |
|                                                                                                    |                         |                       |                         |                       |                 |                 |                                       |                  |         |         |               |         |               |                                 |        |                         |                            |    |               |                |     |         |                           |                             |         |           |         |                               |                     |                         |                 |          |     |         |                      |                       |               |                                |                   |      |           |                    |       |      |                     |             |                    |                  |           |      |
|                                                                                                    |                         |                       |                         |                       |                 |                 |                                       |                  |         |         |               |         |               |                                 |        |                         |                            |    |               |                |     |         |                           |                             |         |           |         |                               |                     |                         |                 |          |     |         |                      |                       |               |                                |                   |      |           |                    |       |      |                     | _           |                    |                  |           |      |
| Dates de re                                                                                                    | éser                    | vat                   | tior                    | 15-                   |                 |                 |                                       | _                |         |         |               |         |               |                                 |        |                         |                            |    |               |                |     |         |                           |                             |         |           |         |                               |                     |                         |                 |          |     |         |                      |                       |               |                                |                   |      |           |                    |       |      |                     |             | _                  |                  |           |      |
| Dates de re<br>Réservation                                                                                     | éser<br>selo            | vat<br>n u            | tior<br>ne s            | 1S -<br>em            | ain             | e ty            | pe                                    |                  |         |         |               |         |               |                                 |        |                         |                            |    |               |                |     |         |                           |                             |         |           |         |                               |                     |                         |                 |          |     |         |                      |                       |               |                                |                   |      |           |                    |       |      |                     |             |                    |                  |           |      |
| Dates de re<br>Réservation                                                                                     | ŚSOI<br>selo            | vat                   | tior<br>ne s            | 1S -<br>em            | ain             | e ty            | pe                                    |                  |         |         |               |         |               |                                 |        |                         | Se                         | pt | em            | bre            | e   |         |                           |                             |         |           |         |                               |                     |                         |                 |          |     |         |                      |                       |               |                                |                   |      |           |                    |       |      |                     |             |                    |                  |           |      |
| Dates de ru<br>Réservation                                                                                     | ÓSOI<br>selo<br>4<br>01 | vat<br>n u            | tior<br>ne s            | 1S -<br>em<br>04      | ain:            | e ty            | pe<br>6 0                             | 7                | 08      | 09      | 10            | 11      | 1:            | 2 1                             | 3      | 14                      | Se<br>15                   | pt | em<br>16      | bre<br>17      | e   | 18      | 1                         | 9                           | 20      | ) 2       | 21      | 22                            | 2 2                 | 23                      | 24              | 2        | 5   | 26      | 27                   | 1 2                   | 8 2           | 9 3                            | 0                 |      |           |                    |       |      |                     |             |                    |                  |           |      |
| Dates de re<br>Réservation<br>Accueils<br>Suppléments                                                          | ÓSOI<br>selo<br>01<br>s | va<br>n u<br>02<br>D  | tior<br>ne s<br>03<br>L | 04<br>M               | aine<br>05<br>M | e ty<br>Of      | 7pe<br>6 0                            | 7                | 08<br>S | 09<br>D | 10<br>L       | 11<br>M | 1:<br>N       | 2 1                             | 3      | 14<br>V                 | Se<br>15<br>S              | pt | em<br>16<br>D | bre<br>17<br>L | e   | 18<br>M | 1:<br>N                   | 9                           | 20<br>J | ) 2       | 21<br>V | 22<br>S                       | 2 2                 | 23<br>D                 | 24<br>L         | 2        | 5   | 26<br>M | 27<br>J              | 1 2                   | 8 2           | 9 3<br>S [                     | 0                 |      |           |                    |       |      |                     |             |                    |                  |           |      |
| Dates de re<br>Réservation<br>Accueils<br>Suppléments<br>Accueil du soi                                        | éser<br>selo<br>01<br>s | val<br>n u<br>02<br>D | tior<br>ne s<br>03<br>L | 15 -<br>em<br>04<br>M | os<br>M         | e ty<br>06<br>J | 7pe<br>5 0                            | 7                | 08<br>S | 09<br>D | 10<br>L       | 11<br>M | 13<br>  N     | 2 1                             | 3      | 14<br>V                 | Se<br>15<br>S              | pt | em<br>16<br>D | bre<br>17<br>L | e   | 18<br>M | 1:<br>N                   | 9                           | 20<br>J | ) 2       | 21<br>V | 22<br>S                       | 2                   | 23<br>D                 | 24<br>L         | 2        | 5   | 26<br>M | 27<br>J              | 1 2                   | 8 2           | 9 3<br>5 [                     | 0                 |      |           |                    |       |      |                     |             |                    |                  |           |      |
| Dates de ru<br>Réservation<br>Accueils<br>Suppléments<br>Accueil du soi                                        | ései<br>selo<br>01<br>s | vat<br>n u<br>02<br>D | tior<br>ne s<br>03<br>L | 04<br>M               | os<br>M         | e ty<br>06<br>J | 7pe<br>5 0                            | 7                | 08<br>S | 09<br>D | 10<br>L       | 11<br>M | 11<br>N       | 2 1                             | 3      | 14<br>V                 | Se<br>15<br>S              | pt | em<br>I6<br>D | bre<br>17<br>L | e   | 18<br>M | 1:<br>N                   | 9                           | 20<br>J | ) 2       | 21<br>V | 22<br>S                       | 2 2                 | 23<br>D                 | 24<br>L         | 2        | 5   | 26<br>M | 27<br>J              | 2                     | 8 1           | 9 3<br>5 E                     | 0                 |      |           |                    |       |      |                     |             |                    |                  |           |      |
| Dates de re<br>Réservation<br>Accueils<br>Suppléments<br>Accueil du soi                                        | éser<br>selo<br>01<br>s | vat<br>n u<br>02<br>D | tior<br>ne s<br>03<br>L | 04<br>M               | o5<br>M         | e ty<br>06<br>J | 7pe<br>5 0                            | 7                | 08<br>S | 09<br>D | 10<br>L<br>Va | 11<br>M | 11<br>M       | 2 1                             | 3      | 14<br>V                 | Se<br>15<br>S              | pt | em<br>I6<br>D | bre<br>17<br>L | e   | 18<br>M | 1:<br>N                   | 9                           | 20<br>J | ) 2       | 21<br>V | 22<br>S                       | 2                   | 23<br>D                 | 24<br>L         | 1 2      | 5   | 26<br>M | 27<br>J              | 1 2                   | 8 1           | 9 3<br>S [                     |                   |      |           |                    |       |      |                     |             |                    |                  |           |      |
| Dates de n<br>Réservation<br>Accueils<br>Suppléments<br>Accueil du soi                                         | éSer<br>seld<br>01<br>s | vat<br>n u<br>02<br>D | tior<br>ne s<br>03<br>L | 04<br>M               | o5<br>M         | e ty<br>06<br>J | 7pe<br>5 0                            | 7                | 08<br>S | 09<br>D | 10<br>L<br>Va | 11<br>M | 11<br>N<br>er | 2 1                             | 3      | 14<br>V                 | Se<br>15<br>S              | pt | em<br>I6<br>D | bre<br>17<br>L | e   | 18<br>M | 1:<br>N                   | 9                           | 2(<br>J | ) 2       | 21<br>V | 22<br>S                       | 2 2                 | 23<br>D                 | 24<br>L         | 2        | 5   | 26<br>M | 27<br>J              | 2                     | 8 4           | 9 3<br>S [                     |                   |      |           |                    |       |      |                     |             |                    |                  |           |      |
| Dates de re<br>Réservation<br>Accueils<br>Suppléments<br>Accueil du soi<br>Légende                             | ései<br>selo<br>01<br>s | 02<br>D               | tior<br>ne s<br>03<br>L | 04<br>M               | 05<br>M         | e ty            | rpe<br>5 0<br>1                       | 7                | 08<br>S | 09<br>D | 10<br>L<br>Va | 11<br>M | er            | 2 1<br>1 .                      | 3<br>J | 14<br>V                 | Se<br>15<br>S              | pt | em<br>I6<br>D | bre<br>17<br>L | e   | 18<br>M | 1:<br>N                   | 9                           | 20<br>J | ) 2<br>1  | 21<br>V | 22<br>S                       | 2 2                 | 23<br>D                 | 24<br>L         | 1 2      | 5 1 | 26<br>M | 27<br>J<br>Pré       | 2                     | 8 7           | 9 3<br>5 E                     |                   |      | F         |                    | erv   | rati | tion                | n f         | acti               | ture             | ée        |      |
| Dates de ru<br>Réservation<br>Accueils<br>Suppléments<br>Accueil du soi<br>Légende<br>Case Libre               | éser<br>sela<br>01<br>s | vat<br>n u<br>02<br>D | tior<br>ne s<br>03<br>L | O4<br>M               | 05<br>M<br>and  | e ty<br>Of<br>J | rpe<br>5 0<br>1                       | 7 1              | 08<br>S | 09<br>D | 10<br>L<br>Va | 11<br>M | er<br>I       | 2 1<br>1 J<br>Dem<br>ése        | 3<br>J | 14<br>V<br>de c<br>tion | Se<br>15<br>S              |    | em<br>I6<br>D | bre<br>17<br>L | e   | 18<br>M | 1<br>N<br>Dr<br>er        | 9<br>A                      | 20<br>J | ) 2<br>1  | 21<br>V | 22<br>S<br>e ré<br>ent        | 2 2<br>ése          | 23<br>D                 | 24<br>L<br>atic | 1 2      | 5   | 26<br>M | 27<br>J<br>Pré<br>mo | 2<br>1                | 8 7           | 9 3<br>S E<br>(Nor<br>)        |                   |      | F         | Rés                | erv   | rati | tior                | n fi<br>iak | acti<br>le)        | ture)            | ée        |      |
| Dates de r<br>Réservation<br>Accueils<br>Suppléments<br>Accueil du soi<br>cégende<br>Case Libre<br>Réservation | éser<br>selo<br>01<br>s | vai                   | tior<br>ne s<br>03<br>L | O4<br>M<br>Dem        | 05<br>M<br>and  | ■ ty<br>00<br>J | o o o o o o o o o o o o o o o o o o o | 7 I<br>7<br>iser | 08<br>S | 09<br>D | 10<br>L<br>Va | 11<br>M | er            | 2 1<br>1 J<br>Dem<br>ťse<br>Jem | 3<br>J | 14<br>V<br>de ation     | Se<br>15<br>S<br>ule<br>er |    | em<br>I6<br>D | bre<br>17<br>L | e   | 18<br>M | 11<br>N<br>De<br>er<br>De | 9<br>4<br>em<br>1 lis<br>em | 20<br>J | nde<br>d' | 21<br>V | 22<br>S<br>e ré<br>ent<br>te) | 2 2<br>ésete<br>nul | 23<br>D<br>erva<br>atio | 24<br>L<br>atic | 1 2<br>N | 5   | 26<br>M | 27<br>J<br>Pré<br>mo | 2<br>1<br>1<br>1<br>1 | 8 7           | 9 3<br>S E<br>(Nor<br>)<br>Non |                   |      | F()       | Rési<br>Nor<br>Dem | erv   | rati | tior<br>difi<br>e d | n fi<br>iak | acti<br>le)<br>rés | ture<br>)<br>ser | ée<br>val | tior |

Après validation, vos demandes sont transmises au service pour traitement. Vous recevrez un mail de confirmation dès la prise en compte de vos demandes.

Mme, Mr IDEFI NOE,

Les demandes de pointages de votre enfant Henri IDEFI ont été acceptées.

Elles concernent l'inscription Périscolaire 2018-2019.

Les réservations acceptées sont comprises entre le 03/09/2018 et le 11/09/2018, selon le détail suivant :

03/09/2018 - Temps d'accueil : Accueil du soir - Réservation 04/09/2018 - Temps d'accueil : Accueil du soir - Réservation 10/09/2018 - Temps d'accueil : Accueil du soir - Réservation 11/09/2018 - Temps d'accueil : Accueil du soir - Réservation

Cordialement,

L'accueil de loisirs de GERGY

| cette confirmation, la couleur de vos réservations change, les demais<br>ication restent possibles jusqu'à la date limite.                                                                                                    | e vos réservations change, les demano<br>la date limite.         |
|----------------------------------------------------------------------------------------------------|------------------------------------------------------------------|
| tication restent possibles jusqu'à la date limite.<br>Fication restent possibles jusqu'à la date limite.                                                                                                    | la date limite.                                                  |
| Image: Contraining of the state of the state of the                            |                                                                  |
| Contrain families     A contrain families     A contrain     A contrain families     A contrain families     A contrain f |                                                                  |
| MubEFI<br>Bienvenue dans votre espace perco<br>se déconnecter      MubEFI<br>Bienvenue dans votre espace perco<br>se déconnecter      Comment utiliser le portail ?      Concel » Mes informations   Comment utiliser le portail ?      Vote Are to<br>Accuel » Mes inscriptions » Mes réservations      IDEFI Henri - PÉRISCOLAIRE - Périscolaire 2018-2019 : Mes réservations      IDEFI Henri - PÉRISCOLAIRE - Périscolaire 2018-2019 : Mes réservations      Mes réservations   Liste d'attente   Mes navettes   Mes informations   Faire une demande d'attestation d'inscription  -Dates de réservations <u>Accueil » Me s' de 5 de 5 de 5 de 5 de 5 de 5 de 5 de </u>                                                                                                    |                                                                  |
| Connect units vot beginge partor     Se deconnecter      Se deconnecter      Se deconnecter      Se deconnecter      Se deconnecter      Se deconnecter      Comment utiliser le portail ?      Comment utiliser le portail ? | M. IDEFI.<br>Bioryanuju dans votra esnare parsona                |
| Accueil Mon tableau de bord Ma familie Mes coordonnées Mes inscriptions Comment utiliser le portail ?        Wore des los de control de la courte de la courte d                                    | Se déconnecter                                                   |
| Accueil       Mon tableau de bord       Ma famille       Mes coordonnées       Mes inscriptions       Comment utiliser le portail ?                                                                                                    |                                                                  |
| Word des id         Accueil + Mes Inscriptions + Mes réservations         IDEFI Henri - PÉRISCOLAIRE - Périscolaire 2018-2019 : Mes réservations         Mes réservations   Liste d'attente   Mes navettes   Mes informations   Faire une demande d'attestation d'inscription         Dates de réservations         Réservation scion une semaine type         Accueil s 0 10 20 30 46 56 60 77 08 09 40 111 12 43 141 15 46 171 18 19 20 21 22 23 24 25 26 27 28 29 30         Accueil du soir       Septembre         Valider       Annuler         Valider       Annuler                                                                                                    | Mes inscriptions   Comment utiliser le portail ? 📸               |
| IDEFI Henri - PÉRISCOLAIRE - Páriscolaire 2018-2019 : Mes réservations         Mes réservations   Liste d'attente   Mes navettes   Mes informations   Faire une demande d'attestation d'inscription         -Dates de réservations         Réservation scion une semaine type            • 01 02 03 04 05 06 07 08 09 10 11 12 13 44 115 16 17 118 19 20 21 22 23 24 25 26 27 28 29 30          Accueil du soir          S D L M M J V S D L M M J V S D L M M J V S D          Valider Annuler                                                                                                    | Vous êtes ici :<br>Accueil » Mes inscriptions » Mes réservations |
| Mes réservations   Liste d'attente   Mes navettes   Mes informations   Faire une demande d'attestation d'inscription       Dates de réservations-<br>Réservation scion une semaine type       Accueils<br>Suppléments<br>Accueil du soir     Image: Septembre<br>Soir Comparison       Valider     Annuler                                                                                                    | s réservations                                                   |
| Oates de réservations-         Réservation schon une semaine type                                                                                                    | Mes informations   Faire une demande d'attestation d'inscription |
| Accuration sclon une semaine type           Accuration sclon une semaine type           Accuration sclon une semaine type           Accuration sclon une semaine type           Accuration sclon une semaine type           Accuration sclon une semaine type           Accuration sclon une semaine type           Accuration sclon une semaine type           Accuration sclon une semaine type           Supplements         Sp L L M M J V S D L M M J V S D L M M J V S D L M M J V S D L M M J V S D L M M J V S D L M M J V S D L M M J V S D L M M J V S D L M M J V S D L M M J V S D L M M J V S D L M M J V S D L M M J V S D L M M J V S D L M M J V S D L M M M J V S D L M M M J V S D                                                                                                    |                                                                  |
| Accueils         O 1 02 [03 04]         05 06 07 08 [09 10]         11 12 13 14 15 16 17 18 19 [20 21 22 23 24 25 28 27 28 29 30           Accueils         Suppléments         S         D         L         M         J         V         D         L         M         J         V         D         L         M                                                                                                    |                                                                  |
| Réservation solonits           Réservation soloniture semaine type           Accueils         01         02         03         04         5         05         07         08         09         10         11         12         13         14         15         16         17         18         19         20         21         22         23         24         25         26         27         28         29         30           Suppléments         S         D         L         M         M         J         V         S         D         L         M         M         J         V         S         D         L         M         M         J         V         S         D         L         M         M         J         V         S         D         L         M         M         J         V         S         D         L         M         M         J         V         S         D         L         M         M         J         V         S         D         L         M         M         J         V         S         D         L         M         M         J         V                                                                                                    |                                                                  |
| Value         Septembre         Septembre         Value         Value                                                                                                    |                                                                  |
| Accueils         01         02         03         04         06         06         07         08         09         10         11         12         13         14         15         16         17         18         19         20         21         22         23         24         25         26         27         28         29         30           Supplements         S         D         L         M         M         J         V         S         D         L         M         M         J         V         S         D         L         M         M         J         V         S         D         L         M         M         J         V         S         D         L         M         M         J         V         S         D         L         M         M         J         V         S         D         L         M         M         J         V         S         D         L         M         M         J         V         S         D         L         M         M         J         V         S         D         L         M         M         J         V         S                                                                                                    | embre                                                            |
| Accueil du soir<br>Valider Annuler                                                                                                    | 16 17 18 19 20 21 22 23 24 25 26 27 28 29 30                     |
| Valider Annuler<br>Légende                                                                                                    |                                                                  |
| Légende                                                                                                    |                                                                  |
| redeurde                                                                                                    | -                                                                |
|                                                                                                    |                                                                  |
|                                                                                                    |                                                                  |
| Case Libre Demande de réservation Demande de réservation                                                                                                    |                                                                  |

Nous restons à votre disposition pour tout complément d'information, n'hésitez pas à nous contacter!

En mairie : du lundi au vendredi de 9h00 à 12h00 et de 13h30 à 17h30 (sauf mercredi après-midi)- 03.85.98.12.93 A l'accueil de loisirs : aux heures d'accueil 03.85.98.12.96